# フィールドサーバを利用した農家支援システム用 Web ページの作成

Development of Web Pages for A Farmer Support System by Using Field Server

研究学生 井田 健吾 指導教員 江崎 修央

## 1.まえがき

近年,農家のIT化が進んでおり,フィールドサーバ(以後FS)と呼ばれる圃場監視装置が大規模農場に設置され始めている.FSは,気温,土壌温度,湿度,日射量などの気象データの計測が可能で,搭載されたネットワークカメラにより画像データの取得もできる.

我々はFSを使用した農家支援システムの開発に取り組 んでいる[1].そこで,本研究では,FSを利用した農家支 援システム用のWebページの製作を行った.まず,FS設 置場所を示す地図ページを作成し,そこから気象・画像デ ータの閲覧ページへアクセスできるようにした.データ閲 覧ページには,グラフ閲覧ページや農場状態把握用スライ ドショーページなどがある.これらは,Ajax[2]やJSP[3] 等を用いて作成を行った.

#### 2.農家支援システムの基本構成

農家支援システムは 図1のような構成になっている. 農家の事務所はインターネットに接続されており,内部ネ ットワークが構築されている.このネットワーク上に,Web サーバとデータ処理用 PC が設置してある.農場には FS が設置してあり,無線LAN でネットワークに繋がってい る.そして,巡回プログラムがデータをFSから取り込み Web サーバ内のデータベースへ書き込んでいく.また,ク ライアントはPC や携帯電話からWeb サーバへアクセスし, データ閲覧ページを見ることにより,どこからでも農場の 状態を知ることができる.

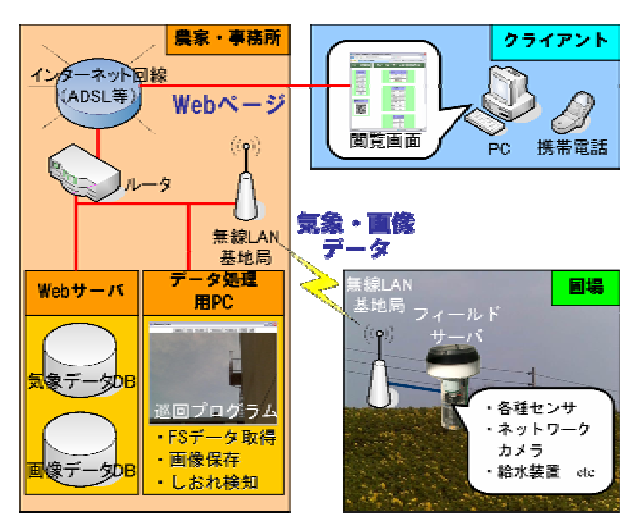

図1 農家支援システムの構成

### 3.アクセス用地図ページの作成

まず,各地に設置されているFSへ簡単にアクセスする ための地図ページを作成した.このページは GoogleMaps API を用いて作成したため,GoogleMaps と同じように操 作できる.このページに各地のFS を登録すると,地図上 にFS マーカーが表示される.マーカーをクリックすると, 各FS の現在画像やデータ閲覧ページへのリンクがポップ アップで表示される.ここでリンクをクリックするとデー 夕閲覧ページにアクセスできる.今回は鳥羽商船内および 南知多の農家のFS を登録した.この情報を GoogleMAP に 登録すれば,Google の検索ページから"フィールドサー バ"というキーワードで検索することで閲覧可能となる.

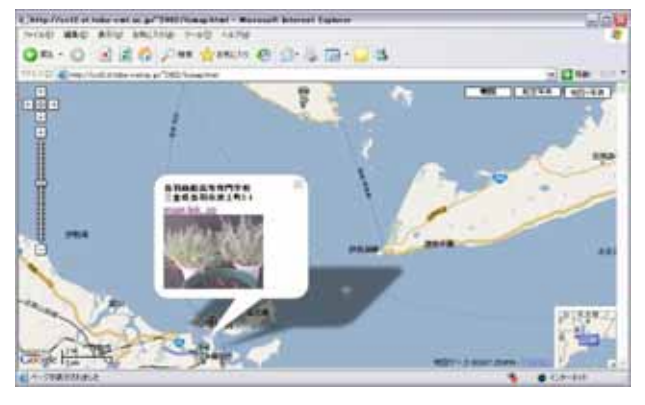

図2 アクセス用地図ページ

## 4.気象・画像データ閲覧ページ

まず,データ閲覧ページで表示するデータを保存するためにWebサーバにMySQLを利用したデータベースを構築した.また,FSの気象データや画像データを収集しデータベースに登録する巡回プログラムを作成した.

FS データの閲覧ページとして,気象データを折れ線グ ラフで表示するページを作成した.温度・湿度・日照量・ 土壌水分のグラフを表示し,期間は1日・1週間・1ヶ月・ 1年間から選択できるようにした.(図3)

さらに保存した画像をスライドショーのように自動再 生するページの作成を行った.このページでは,開始日 時・期間・更新間隔を選択することで,農場の出来事を時 刻順に閲覧することができる.

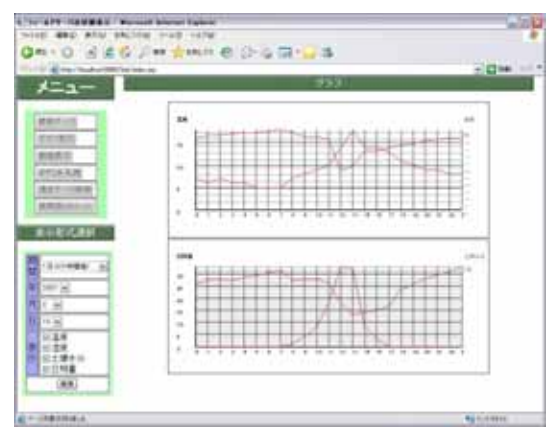

図3 気象データ閲覧ページ(グラフ表示機能)

#### 5.まとめと今後の課題

農家支援システムのひとつの機能として気象・画像デー タ閲覧用の Web ページの作成を行った.今後は Web ページ の更なる充実を図るため,グラフ表示ページに定植や開花, 収穫などのイベントを表示できるようにしたい.

## 参考文献

- [1] 野田 圭一," 画像処理とフィールドサーバ併用によ る農家支援システムに関する研究",鳥羽商船高等専 門学校特別研究論文,2007
- [2] 米田 聡, "Google マップ+Ajax で自分の地図を作 る本", SoftBank Creative, 2005
- [3] 竹形 誠司, "Java+MySQL+Tomcat で始める Web ア プリケーション構築入門", ラトルズ, 2006